## Eastern Illinois University

Purdue-based Evaluation Submission Process

- 1. Type the following link into your browser: <u>https://www.eiu.edu/apps/purdue-request</u>
- 2. Login using your EIU net-id and password.
- 3. Once logged in, a list showing your courses for the current semester will appear:

| EASTERN ILLINOIS UNIVERSITY" |                                                                                 |        |                   | bpnathan ~ |
|------------------------------|---------------------------------------------------------------------------------|--------|-------------------|------------|
| 😤 Course List                | Home -                                                                          |        |                   |            |
|                              | Course List — Britto P Nathar<br>Click a course to add/edit its evaluation shee |        | Search:           |            |
|                              | Course 🔻                                                                        | CRN \$ | Evaluation Status | *          |
|                              | BIO 5951-001                                                                    | 91060  | × Not Submitted   |            |
|                              | BIO 5950-013                                                                    | 95113  | × Not Submitted   |            |
|                              | BIO 5900M-033                                                                   | 95089  | × Not Submitted   |            |
|                              | BIO 5900L-013                                                                   | 93814  | × Not Submitted   |            |
|                              | BIO 5900B-002                                                                   | 95112  | × Not Submitted   |            |
|                              | BIO 5900A-291                                                                   | 93192  | × Not Submitted   |            |
|                              | BIO 5900A-001                                                                   | 95110  | × Not Submitted   |            |
|                              | BIO 5434-001                                                                    | 94939  | × Not Submitted   |            |
|                              | BIO 4834-001                                                                    | 92798  | × Not Submitted   |            |
|                              | BIO 4444A-003                                                                   | 94341  | × Not Submitted   |            |

4. Click on the course for which you wish to submit an evaluation request. This will open a new form which has a few options (image shown on next page):

- 1) Evaluation Administration Date
- 2) Administration Type (scannable form or online)
- 3) Purdue Catalog Questions
- 4) Custom Questions

| $rac{}$ Eastern Illinois University" $\equiv$ |                                         |                                         | bpnathan ~ |  |  |  |  |
|-----------------------------------------------|-----------------------------------------|-----------------------------------------|------------|--|--|--|--|
| A Course List                                 | Course List → Create Evaluation Request |                                         |            |  |  |  |  |
|                                               | Create Evaluatio                        | n Request                               |            |  |  |  |  |
|                                               | Create Evaluatio                        | n Request                               |            |  |  |  |  |
|                                               | Course:                                 | Fall 2018 — BIO 3460-001 (CRN: 94065)   |            |  |  |  |  |
|                                               | Instructor:                             | Britto P Nathan                         |            |  |  |  |  |
|                                               | Department<br>Evaluation Header:        | N/A                                     |            |  |  |  |  |
|                                               | Administration<br>Date:                 | mm/dd/yyyy                              |            |  |  |  |  |
|                                               | Administration<br>Type:                 | Scannable Form                          | •          |  |  |  |  |
|                                               |                                         | UNIVERSITY CORE QUESTIONS               |            |  |  |  |  |
|                                               | 1. Instructor demonstr                  | ates command of the subject/discipline. |            |  |  |  |  |
|                                               | -0                                      | 0 0 0 0                                 |            |  |  |  |  |

5. The university core questions and your department's core questions (if they exist) will appear automatically. To add purdue catalog questions, scroll down and click the button labelled "Add Library Question":

| $\bigstar$ Eastern Illinois University" $\equiv$ |                                            |               |                |      | bpnathan ~ |
|--------------------------------------------------|--------------------------------------------|---------------|----------------|------|------------|
|                                                  | 10. Overall, I would rate this instructor: | Below Average | O<br>Average   | Good | Excellent  |
|                                                  | Comments                                   |               |                |      |            |
|                                                  |                                            | PURDUE CAT    | ALOG QUESTIONS |      |            |
|                                                  | Add Library Question +                     |               |                |      |            |
|                                                  |                                            | CUSTON        | QUESTIONS      |      |            |
|                                                  | Add Custom Question +                      |               |                |      |            |
|                                                  | ✓ Submit Survey 🕒 Save Draft               | Cancel        |                |      | 1          |

This will open a box listing the purdue question categories; select a category to view its questions, or select "view all" to view all questions.

| $lacksquare$ Eastern Illinois University" $\equiv$ |                                    |                            | bpnathan ~  |
|----------------------------------------------------|------------------------------------|----------------------------|-------------|
| 10. Ove                                            | Add Librar                         | / Question ×               |             |
|                                                    | Question<br>Category:<br>Question: | Course Goals or Objectives | d Excellent |
| Comme                                              |                                    | Close Add Question         |             |
|                                                    |                                    |                            |             |
| Add L                                              | ibrary Question                    | +                          |             |

Once a question has been selected, click the blue "Add Question" button. The question will then appear on the evaluation form.

6. To add a custom question, click the "Add Custom Question" button, which is below the purdue question section. This will open a box similar to the purdue question box:

| EASTERN ILLINOIS UNIVERSITY" |                   |            |            |         |             |                   |
|------------------------------|-------------------|------------|------------|---------|-------------|-------------------|
|                              | Add Custor        | m Question |            |         | ×           |                   |
|                              | Question<br>Text: |            |            |         |             | , đi              |
| Add L                        | Question<br>Type: | Text       |            |         | \$          |                   |
| [78] -                       |                   |            |            | Close   | dd Question |                   |
|                              | Strongly -        | agree      | O<br>Agree | Neutral | Disagree    | Strongly disagree |

The question's label goes in the "Question Text" box. Below that, you may select a question response type: either "text" or "scale". If scale is selected, a new selection box will appear allowing you to pick from 3 scale types:

- 1) Likert Scale type 1: Strongly Agree, Agree, Neutral, Disagree, Strongly Disagree
- 2) Likert Scale type 2: Poor, Fair, Satisfactory, Good, Excellent
- 3) Custom: this option allows you to create your own scale options via the options that appear below once selected. A single box will appear first, and further scale options can be added by clicking "Add Option".

| ◆EASTERN ILLINOIS UNIVERSITY" = | Add Custo         | m Question ×                                | _    | bpnathan ~ |
|---------------------------------|-------------------|---------------------------------------------|------|------------|
|                                 | Question<br>Text: |                                             | Good | Excellent  |
| Comme                           | Question<br>Type: | Scale (e.g. 1-5)                            |      |            |
|                                 | Scale<br>Type:    | Custom Scale                                |      |            |
|                                 | Custom<br>Scale   | 1 Test Option 1                             |      |            |
| Add L                           | Options:          | 2 Test Option 2                             |      |            |
|                                 |                   | 3 Test Option 3<br>Add Option Reset Options |      |            |
| Add                             |                   |                                             |      |            |
|                                 |                   | Close Add Question                          |      |            |

Once finished, click the blue "Add Question" button. The new question will appear on the evaluation form.

7. Once the evaluation form is complete, you may submit the survey to the Office of Testing and Evaluation for approval, or you may save it as a draft to come back to later.

Please note, once you have made an evaluation request for the semester, the course will no longer be accessible to edit. You will receive an email confirming the submission, and also when the Office of Testing and Evaluation has approved/processed your request.

Revised 8/22/2018